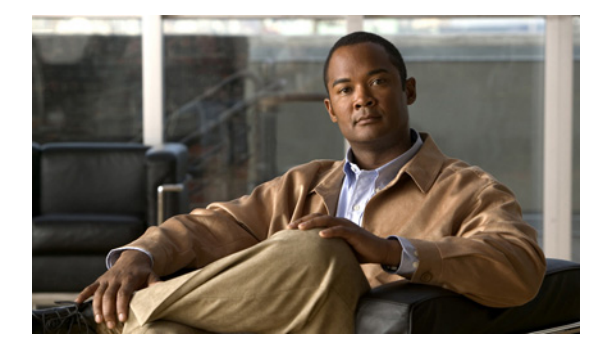

# SIP スタックの設定

- •「SIP スタックの一般的な設定の参照と編集」
- 「エイリアス FQDN の追加と削除」
- 「信頼できるピアの追加と削除」

# SIP スタックの一般的な設定の参照と編集

### 手順

- ステップ1 [Configure] > [SIP Stack] > [General Settings] を選択します。
   一般的な SIP 設定の一覧が示された、[SIP Stack Settings] ページが表示されます。
- **ステップ2** 表 1 の説明のように、値を更新します。

| パラメータ                 | 説明                                                                                                    |
|-----------------------|----------------------------------------------------------------------------------------------------|
| SIP メッセージ             |                                                                                                    |
| SIP Header Compaction | SIP ヘッダー圧縮をイネーブルにするかどうか。                                                                                                    |
|                       | イネーブルの場合、次の SIP ヘッダーに対して圧<br>縮ヘッダー形式が使用されます。                                                                                                    |
|                       | • Call-ID                                                                                                    |
|                       | • Contact                                                                                                    |
|                       | Content-Encoding                                                                                                    |
|                       | • Content-Length                                                                                                    |
|                       | • Content-Type                                                                                                    |
|                       | • From                                                                                                    |
|                       | • Subject                                                                                                    |
|                       | • To                                                                                                    |
|                       | • Via                                                                                                    |
|                       | ヘッダー圧縮がディセーブルの場合、ヘッダー形<br>式にかかわらず、すべての発信メッセージで SIP<br>ヘッダー全体が使用されます。                                                                                                    |
| SIP Message Logging   | すべての着信および発信 SIP メッセージのロギン<br>グをイネーブルにするかどうか。                                                                                                    |
|                       | (注) SIP ロギングをオンにすると、Cisco<br>Unified SIP Proxy のパフォーマンスに大<br>きな影響を与えます。                                                                                                    |
| SIP Statistics        | アクティブな SIP キューの統計情報を表示するか<br>どうか。                                                                                                    |
| Period Time           | <ul> <li>(オプション。[SIP Statistics] をオンにした場合にのみ使用可能) peg-logging 統計情報を収集する<br/>頻度を決定します。</li> </ul>                                                                               |
| Reset Time            | <ul> <li>(オプション。[SIP Statistics] をオンにした場合にのみ使用可能) peg-logging 統計情報をリセットする頻度を決定します。</li> </ul>                                                                                  |
| Max Forwards          | 要求が別のサーバに転送できる最大回数を指定し<br>ます。要求がサーバによって受信されるたびに、<br>この値が 1 減ります(要求に Max Forwards ヘッ<br>ダーがない場合は、値に 1 が追加されます)。値が<br>0 になると、サーバは 483 (Too Many Hops) 応<br>答で応答し、トランザクションを終了します。 |
|                       | Max Forwards ヘッダー フィールドを使用して、<br>ネットワーク内の転送ループを検出できます。                                                                                                    |
|                       | 指定できる値は 0 ~ 255 です。デフォルト値は 70<br>です。                                                                                                    |
|                       | (注) このコマンドの値は 10 以上 100 以下に設<br>定することを推奨します。                                                                                                    |

| 表  | 1 | SIP スタックの一般的な設定 |  |
|----|---|-----------------|--|
| 35 | • |                 |  |

| パラメータ                   | 説明                                                                                                    |
|-------------------------|----------------------------------------------------------------------------------------------------|
| 過負荷                     | 1                                                                                                    |
| Reject                  | サーバが過負荷状態になったときに 503 (Server Unavailable) 応答を送信するようにサーバを設定します。                                                                                                    |
| Retry After             | <ul><li>(オプション。[Reject] を選択した場合にのみ使用</li><li>可能)</li></ul>                                                                                                    |
|                         | 送信者がトランザクションを再度試行できる場合<br>に指定する、503(Server Unavailable)応答の<br>SIP Retry-After $\land y \not y - \neg \tau - \mu$ ドの送信秒数。<br>このオプションを指定しない場合、503(Server<br>Unavailable)応答に Retry-After $\land y \not y - \neg \tau - \mu$ ドが含まれません。指定できる最小値は0です。<br>デフォルト値は0です。 |
| Redirect                | サーバが過負荷状態になったときに 300<br>(Redirect) 応答を送信するようにサーバを設定し<br>ます。                                                                                                    |
| IP Address              | (オプション。[ <b>Redirect</b> ] を選択した場合にのみ使<br>用可能)                                                                                                    |
|                         | SIP Contact ヘッダー フィールドで送信されるリ<br>ダイレクト インターフェイス ホスト名または IP<br>アドレスです。以降の要求はこのアドレスでサー<br>バにリダイレクトされます。                                                                                                    |
| Port                    | (オプション。[Redirect] を選択した場合にのみ使<br>用可能)                                                                                                    |
|                         | リダイレクト ホストのポート。有効な範囲は<br>1024 ~ 65535 です。デフォルトは 5060 です。                                                                                                    |
| Transport Type          | (オプション。[Redirect] を選択した場合にのみ使<br>用可能)リダイレクト ホストにより使用される転<br>送プロトコルです。UDP、TCP、または TLS の場<br>合があります。                                                                                                    |
| DNS 設定                  | 1                                                                                                    |
| DNS SRV Lookups         | SIP DNS SRV ルックアップ コマンドを設定します。                                                                                                    |
| DNS NAPTR Lookups       | ドメイン ホスト名 /IP アドレス マッピングの、<br>DNS NAPTR の使用をイネーブルにします。                                                                                                    |
| TCP 設定                  |                                                                                                    |
| Idle Connection Timeout | キープアライブ プローブの送信前に渡すことができる、アイドル時間の長さを設定します。                                                                                                    |
| Maximum Connections     | TCP/TLS 接続の最大数を設定します。TCP/TLS<br>接続が最大数に達した場合、パッシブ(着信)接<br>続は受け入れられず、追加のアクティブ(発信)<br>接続は行うことができます。                                                                                                    |

| 表 1 | SIP スタックの一般的な設定 | (続き) |
|-----|-----------------|------|
|     |                 |      |

| 表1 SIP ス | <b>ックの一般的な設定</b> | (続き) |
|----------|------------------|------|
|----------|------------------|------|

| パラメータ        | 説明                                                                                                    |
|--------------|----------------------------------------------------------------------------------------------------|
| TLS 設定       |                                                                                                    |
| TLS Settings | 他の SIP エンティティとの SIP Transport Layer<br>Security (TLS; トランスポート層セキュリティ)<br>接続の使用をイネーブルにします。これによって、<br>インターネット経由のセキュアな通信が実現され<br>ます。 |
|              | イネーブルまたはディセーブルのいずれかに設定<br>できます。                                                                                                   |

**ステップ 3** [Update] をクリックします。

#### 関連項目

「SIP スタックの設定」の目次ページに戻る

# エイリアス FQDN の追加と削除

#### 手順

| ステップ 1 | [Configure] > [SIP Stack] > [Alias FQDNs] を選択します。 |  |
|--------|---------------------------------------------------|--|
|        | [Alias FQDNs] ページが表示されます。                         |  |
| ステップ 2 | エイリアス FQDN を追加するには、次の操作を実行します。                    |  |
|        | a. 名前を入力します。                                      |  |

- **b.** [Add Alias] をクリックします。
- ステップ3 エイリアス FQDN を削除するには、次の操作を実行します。
  - a. 削除するエイリアス FQDN の名前の横にあるボックスをオンにします。
  - **b.** [Remove] をクリックします。

#### 関連項目

「SIP スタックの設定」の目次ページに戻る

# 信頼できるピアの追加と削除

この手順では、1 つまたは複数の SIP TLS の信頼できるピアが作成されます。リモート側の ID と、信頼できる設定済みのピアの ID が一致しない限り、TLS 接続の確立は失敗します。信頼できるピアが設定されていない場合、TLS ハンドシェイクが成功すれば、接続は受け入れられます。

### 手順

- **ステップ1** [Configure] > [SIP Stack] > [TLS Trusted Peers] を選択します。 [TLS Trusted Peers] ページが表示されます。
- ステップ2 TLS の信頼できるピアを追加するには、次の操作を実行します。
  - a. 名前を入力します。
  - **b.** [Add Trusted Peer] をクリックします。
- **ステップ3** TLS の信頼できるピアを削除するには、次の操作を実行します。
  - a. 削除する TLS の信頼できるピアの名前の横にあるボックスをオンにします。
  - **b.** [Remove] をクリックします。

### 関連項目

「SIP スタックの設定」の目次ページに戻る